## Windows Mobile 6 NUogrenci Bağlantı Ayarları

1. Kablosuz ağ ayarlarını açıp, NUogrenci'yi Seçiniz.

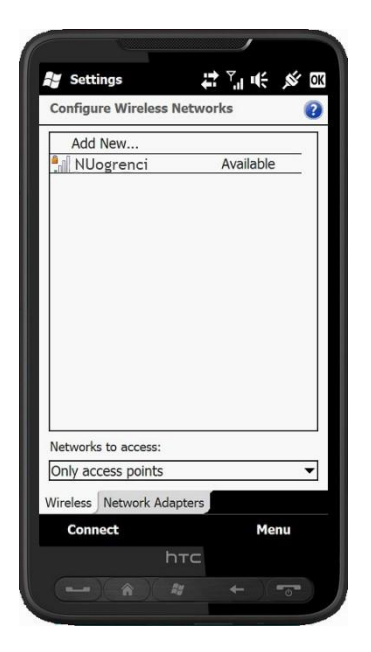

 Authentication: WPA 2
Data Encryption: AES seçerek. Next butonunu tıklayınız.

|                   |             | 1         |     |
|-------------------|-------------|-----------|-----|
| Settings          | Ť.          | 7, €      | ,Ść |
| Configure Netwo   | rk Authen   | itication | 0   |
| Authentication:   | WPA2        |           | •   |
| Data Encryption:  | AES         |           | •   |
| ✓ The key is auto | matically p | provided  |     |
| Network key:      |             |           |     |
| Key index: 1      | Ŧ           |           | _   |
|                   |             |           |     |
| Back              |             | Nex       | ct  |
|                   | htc         |           |     |
|                   |             |           |     |

2. Network Name: NUogrenci Connects to: The Internet seçerek, Next' e tıklayınız.

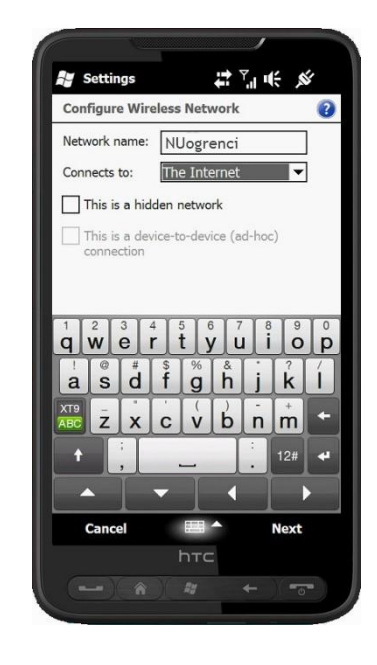

4. EAP Type: SecureW2 TTLS seçiniz. Sonra Properties' ı tıklayınız.

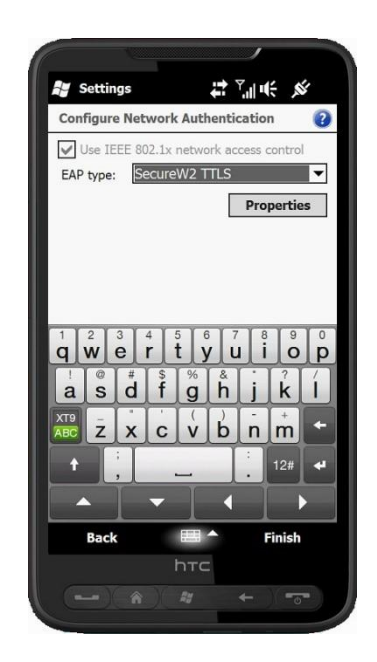

5. SecureW2 Configuration penceresi açıldığında 'Configure' butonuna tıklayınız.

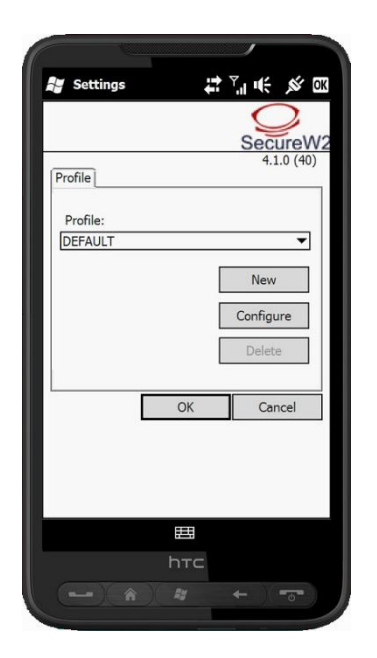

7. 'Certificates' sekmesi resimdeki ayarlayınız.

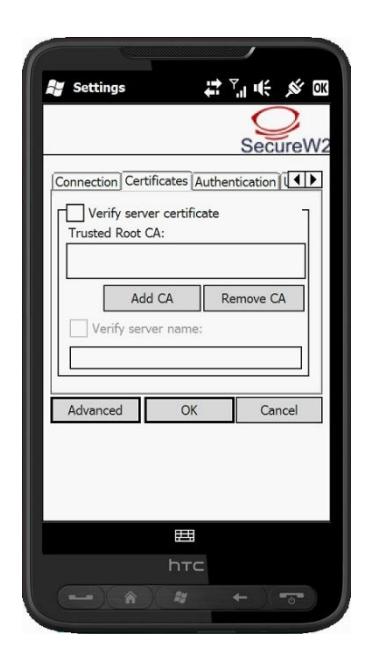

6. "Connection" sekmesi resimdeki gibi Ayarlayınız.

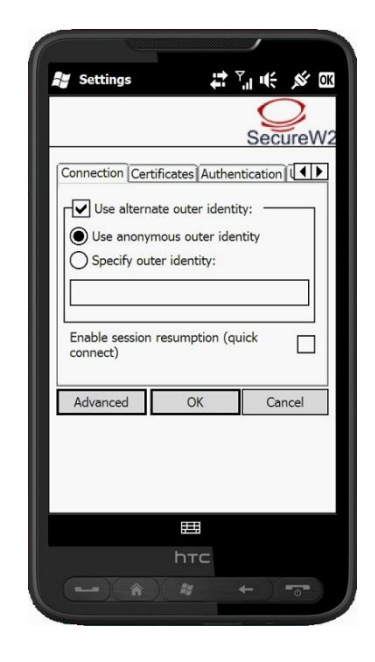

8. 'Authentication' sekmesinde 'PAP'ı seçiniz.

|                 |               | 1                |
|-----------------|---------------|------------------|
| Settings        | ţţ            | <sup>™</sup> " ₩ |
|                 |               | 0                |
|                 |               | Secure           |
| Connection Cert | ficates Authe | entication 🚺     |
| Select Authenti | cation Metho  | d:               |
| PAP             |               | •                |
| EAP Type:       |               |                  |
|                 |               | Y                |
|                 | [             | Configure        |
|                 |               |                  |
| Advanced        | OF            | Canaal           |
| Auvanceu        | UK            | Calicei          |
|                 |               |                  |
|                 |               |                  |
|                 |               |                  |
|                 | 121           |                  |
|                 | htc           |                  |
|                 | Ry            |                  |
|                 |               |                  |

9. Kullanıcı adına <u>ogrencino@nigde.edu.tr</u> ve Parola bilgisini Niğde Üniversitesi öğrenci otomasyonu (OGRISveya NOOS) **Parolanızı** giriniz..

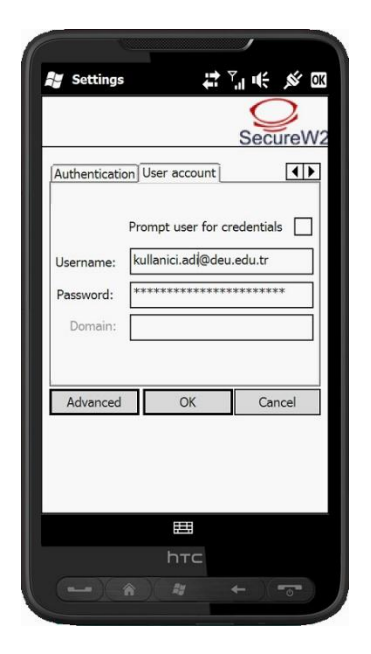